# Web出願について

# Web出願に必要なもの

### )準備しておくもの

下記の書類は、出願登録の前に準備しておく必要があります。発行、準備に時間のかかるものもありますので、早めに用意してください。

#### 調査書 出身学校長が証明し、厳封したもの。

高等学校卒業程度認定試験合格(見込)者および大学入学資格検定合格者は、次の証明書を提出してください。

- ●合格者:合格証明書および合格成績証明書
- ●合格見込者:高等学校卒業程度認定試験合格見込成績証明書

推薦書 学校推薦型選抜入試の志願者のみ必要。

#### 2022年度大学入学共通テスト成績請求票(私立大学用)

大学入学共通テスト利用入試前期・中期・後期の志願者のみ必要。 各自の成績請求票をWeb入学志願票の所定の位置に貼付けてください。

### 入試制度別必要書類一覧

| 試験制度                                 | 必要書類                                                                                                    |  |  |  |  |
|--------------------------------------|----------------------------------------------------------------------------------------------------|--|--|--|--|
| 総合型選抜入試(併願制)<br>基礎力型                 | □Web入学志願票(出願登録完了後ダウンロード) □受験票(B)(出願登録完了後ダウンロード)<br>□調査書 □志望理由書                                                                   |  |  |  |  |
| 学校推薦型選抜入試(併願制)                       | □Web入学志願票(出願登録完了後ダウンロード) □受験票(B)(出願登録完了後ダウンロード)<br>□調査書 □推薦書(本学所定用紙ダウンロード) □志望理由書                                                |  |  |  |  |
| 一般選抜入試(併願制)<br>前期・中期・後期              | □Web入学志願票(出願登録完了後ダウンロード) □受験票(B)(出願登録完了後ダウンロード)<br>□調査書                                                                          |  |  |  |  |
| ー般選抜入試(大学入学共通テスト利用)(併願制)<br>前期・中期・後期 | <ul> <li>□Web入学志願票(出願登録完了後ダウンロード)</li> <li>□受験票(B)(出願登録完了後ダウンロード)</li> <li>□調査書</li> <li>□2022年度大学入学共通テスト成績請求票(私立大学用)</li> </ul> |  |  |  |  |

### ● 推奨ブラウザ

- Internet Explorer 11
- Firefox 最新版 Safari 最新版
- Chrome 最新版

Microsoft Edge

### インターネット出願の流れ

#### STEP 1 事前準備

#### 用意するもの ①出願登録環境

- インターネットに接続可能なパソコン、スマートフォンまたはタブレット。 および、用意した機器から接続できるプリンター。プリンターが自宅にな い場合、コンビニエンスストア(以下、「コンビニ」。)のマルチコピー機 でも印刷が可能です。
- ②出願サイトに登録する「メールアドレス」および「顔写真」のデータファイル 普段から連絡の取りやすいメールアドレスと、試験時の本人確認に使う顔 写真データ。
- ③「調査書等提出書類」および「郵送用封筒」
- 提出書類は入試ごとに異なる場合があります。募集要項等で必ず確認して ください。
- 郵送用封筒は市販の「角2」サイズのもの。

#### STEP 2 出願サイトにアクセス http://jonan.jp/soho/

本学公式ホームページに出願期間以降「インターネット出願サイト」への リンクを設置します。

#### STEP 3 マイページをつくる

#### ①メールアドレスを登録

- 登録したいメールアドレスを画面の指示に従って入力して送信します。送 られてきたメールのリンクから登録ページへ。「サイト利用規約」および「個 人情報の取扱い」に関する条項を確認・同意のうえ、パスワードと一緒に 登録してください。マイページが作成されます。
- ②顔写真データおよび基本情報を登録
- マイページにログイン後、顔写真データおよび基本情報(志願者名、生年 月日、出身校等)の事前登録が可能です。出願時に登録しても問題ありま せん。

#### STEP 4 出願内容を入力

- 志望内容を入力
  - 試験、志望する学科などのほか試験科目、試験会場を画面に沿って選択し てください。
- ②個人情報を入力
- 基本情報のほか画面に表示される項目を入力してください。顔写真と基本 情報を登録済みの場合、その情報が表示されます。表示された情報を修正・ 変更することができます。
- ③出願内容を確認
- ここまで入力した内容を確認します。入学検定料支払い後は入力したデー タの変更はできません。
- 間違いの無いよう十分確認してください。

#### STEP 5 入学検定料の支払い

①支払い方法を選択

入学検定料の支払いは以下のいずれかで行ってください。

- クレジットカード、コンビニエンスストア、ペイジー(金融機関ATM/ネッ トバンキング)
- ※支払いには入学検定料のほか別途支払手数料が必要です。支払い方法に よって手数料が異なりますので、入学検定料と合わせて支払い金額を確 認してください。

②入学検定料を支払う

「クレジットカード」で支払う……支払い方法を選択する画面で必要な情 報を入力して決済してください。出願 登録完了時に同時に決済されます。

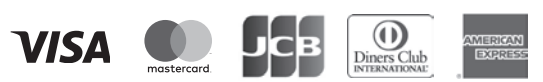

# Web出願の対象となる入試

| ●総合型選抜入試/基礎力型(併願制) |                  |          |                |  |  |
|--------------------|------------------|----------|----------------|--|--|
| 方式                 | 論文型              | 学科型      | 論文型+学科型        |  |  |
| 出願期間               | 10/1(金)~10/19(火) |          |                |  |  |
| 試験日                | 10/23(土)         | 10/24(日) | 10/23(土)・24(日) |  |  |
|                    |                  | °        |                |  |  |

#### 学校推薦型選抜入試/公募(併願制)

| 方式   | 論文型              | 論文+学習成績の<br>状況型 | 学科型      | 学科+学習成績の<br>状況型 | 論文型+<br>学科型    |  |
|------|------------------|-----------------|----------|-----------------|----------------|--|
| 出願期間 | 11/1(月)~11/23(火) |                 |          |                 |                |  |
| 試験日  | 11/27(土)         | 11/27(土)        | 11/28(日) | 11/28(日)        | 11/27(土)・28(日) |  |

#### ● — 般選抜入試 / 山期 (併願制)

| 方式   | 3科目型           | 2科目型 | 方式   | 1科目型           |  |  |
|------|----------------|------|------|----------------|--|--|
| 出願期間 | 1/26(水)~2/7(月) |      | 出願期間 | 2/17(木)~3/7(月) |  |  |
| 試験日  | 2/10(木)        |      |      | 3/10(木)        |  |  |

方式

出願期間

試験日

 一般選抜入試/前期(併願制) 3科日型

(1月18日受験)

1/18(火)

● — 般選坊入試 / 後期 ( 従 願 ៕ )

3科日型

(1月19日受験)

1/19(水)

2科目型

(1月18日受験)

1/18(火)

12/17(金)~1/13(木)

2科日型

(1月19日受験)

1/19(水)

#### ● ―船選抜入試(大学入学共通テスト利田)/前期(併願制)

| ● 一般選抜入試(大学入学共通テスト利用)/ 前期(併願制) |                     |         | ● 一般選抜入試(大学入学共通テスト利用)/ 中期(併願制) |                    |      | ● 一般選抜入試(大学入学共通テスト利用)/後期(併願制) |                |         |
|--------------------------------|---------------------|---------|--------------------------------|--------------------|------|-------------------------------|----------------|---------|
| 方式                             | 3教科型                | 2教科型    | 方式                             | 3教科型               | 2教科型 | 方式                            | 2教科型           | 1 教科型   |
| 出願期間                           | 期間 12/17(金)~1/13(木) |         | 出願期間                           | 2/17(木)~3/7(月)     |      | 出願期間                          | 3/9(水)~3/18(金) |         |
| 試験日                            | 本学独自の入学             | 試験は課さない | 試験日                            | 試験日 本学独自の入学試験は課さない |      | 試験日                           | 本学独自の入学        | 試験は課さない |

## A & C

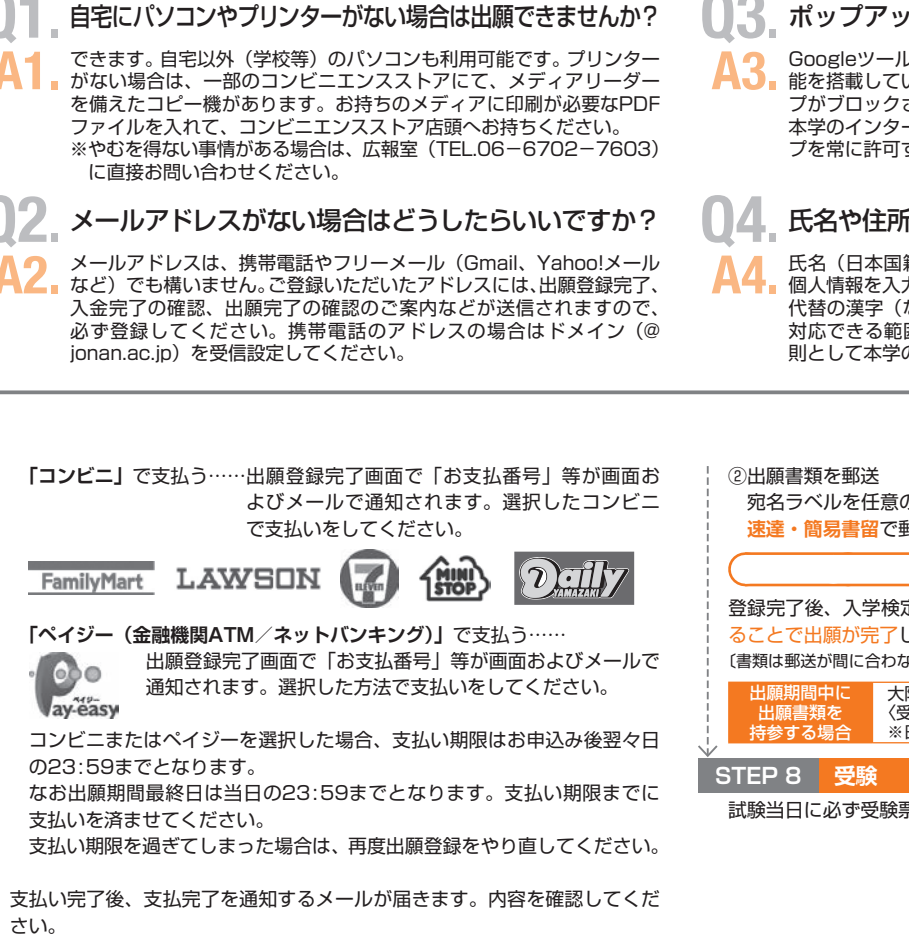

### STEP 6 出願内容を登録

入力した出願内容および支払い方法を確認し、登録ボタンを押して出願内容 を登録します。同時に「出願登録完了メール」が送信されます。検定料の支 払い方法がコンビニまたはペイジーの場合、「お支払番号」等が出願登録完 了画面および申込完了メールに表示されます。

### STEP 7 出願書類を郵送

①志願票・宛名ラベルを印刷

入学検定料の支払い完了後、マイページから「志願票・宛名ラベル」を取 得して印刷してください。

## ポップアップがブロックされ画面が表示できません。

GoogleツールバーやYahoo!ツールバーなどポップアップブロック機 能を搭載しているツールバーをインストールしている場合、ポップアッ プがブロックされ、ポップアップ画面が表示されない場合があります。 本学のインターネット出願サイト(www.postanet.jp)のポップアッ プを常に許可するよう設定してください。

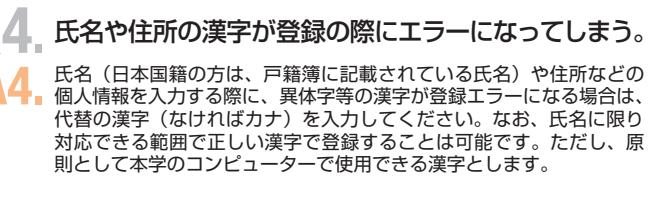

宛名ラベルを任意の封筒(角2)に貼付し、必要書類を同封・封緘して必ず 速達・簡易書留で郵便局から発送してください。

#### 出願完了 出願登録最終日必着

登録完了後、入学検定料を支払い、必要書類を出願登録最終日までに郵送す ることで出願が完了します。

〔書類は郵送が間に合わない場合は広報室(A学舎事務局窓口)まで持参してください。〕 大阪総合保育大学A学舎事務局窓口にて受け付けます

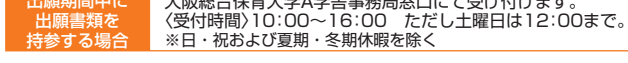

試験当日に必ず受験票を持参してください。